# Automated CSV Download

Setup Guide

Automatically downloading transactions as Comma Separated Values (CSV).

Version 1.2 31/10/2012

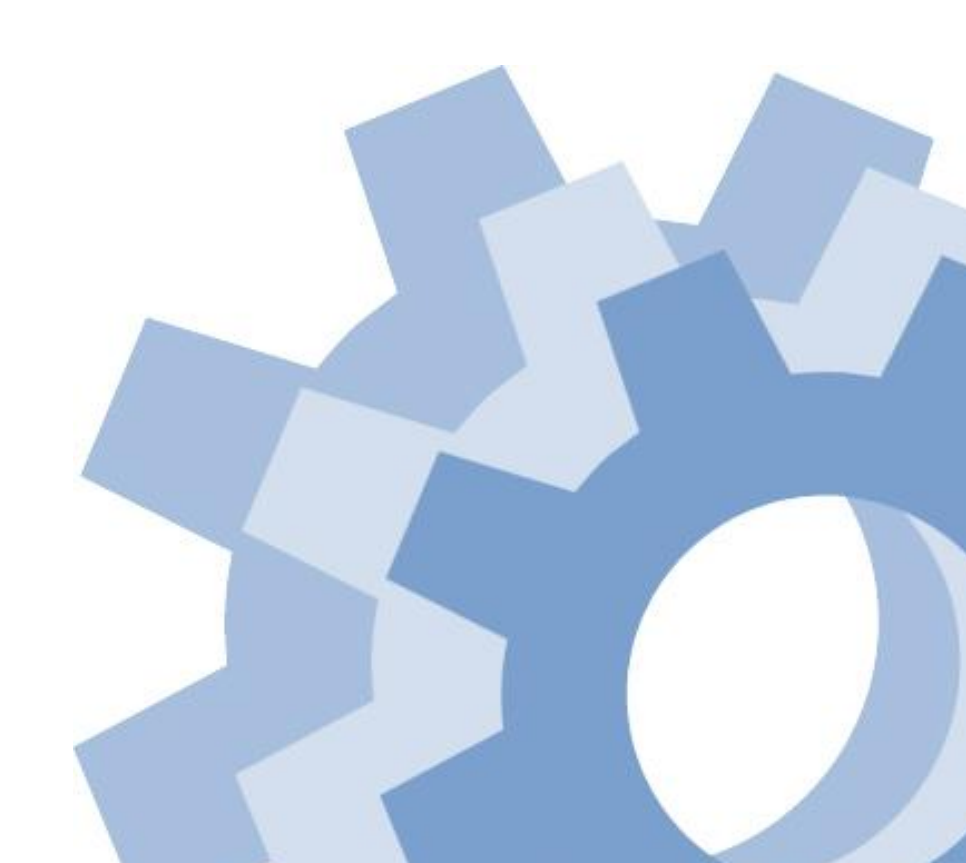

# About this Document

This document describes how a Merchant automatically downloads transactions or reports as Comma Separated Values (CSV).

#### Conventions

Terminology conventions on "Merchant" and "Customer"

SecureTrading has two levels of customer:

- Merchant is a Customer of SecureTrading that uses the system to process requests.
- Customer is a Customer of the Merchant.

Naming conventions of XML through SecureTrading

A field used through SecureTrading's systems will be written in **Courier** font. A large amount of code or XML will be in a box such as the below.

```
<?xml version="1.0" encoding="utf-8"?>
<requestblock version="3.67">
...
</request>
</request>
```

All fields that are processed through SecureTrading's systems are lower case, and there is no space or hyphen in order to avoid any confusion when programming.

For example, the field for submitting Site Reference is <sitereference>.

Note on bulleting conventions

Notes with useful but not mandatory information are indicated with the SecureTrading cog.

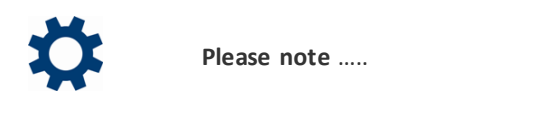

 Notes that are requirements and must be followed are indicated with an exclamation mark and outlined in italics.

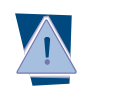

It is imperative that .....

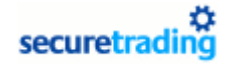

# System Time

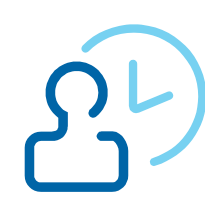

SecureTrading's System Time is in Greenwich Mean Time (GMT).

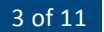

# Table of Contents

| 1          | Introduction                                   | 5  |
|------------|------------------------------------------------|----|
| 1.1<br>1 2 | CSV (Comma Separated Values)<br>Pre-requisites | 5  |
| 2          | Connecting to SecureTrading                    | 6  |
| 2.1        | Basic Access Authentication                    | 6  |
| 3          | Download Transactions                          | 7  |
| 3.1        | URL                                            | 7  |
| 3.2        | Fields                                         | 7  |
| 3.3        | Site References                                | 7  |
| 3.4        | Filters                                        | 7  |
| 3.4.1      | Multiple filters                               | 8  |
| 3.5        | Optional Fields                                | 8  |
| 3.5.1      | Transaction Details                            | 9  |
| 3.5.2      | Payment Details                                | 9  |
| 3.5.3      | Settlement Details                             | 9  |
| 3.5.4      | Security Response                              | 9  |
| 3.5.1      | Billing Details                                | 9  |
| 3.5.2      | Customer Details                               | 10 |
| 3.6        | CSV Transactions Download Example              | 10 |
| 4          | Further Information and Support                | 11 |
| 4.1        | SecureTrading Support                          | 11 |
| 4.2        | SecureTrading Sales                            | 11 |
| 4.3        | Useful Documents                               | 11 |
| 4.4        | Frequently Asked Questions                     | 11 |

# 1 Introduction

Transaction information can be downloaded as Comma Separated Values (CSV) using MyST, SecureTrading's online transaction management area.

This document describes how to download transaction information automatically.

# **1.1 CSV (Comma Separated Values)**

CSV stands for Comma Separated Values. For example, field1, field2 and field3 as CSV would be:

field1, field2, field3
Figure 1 CSV Example

# 1.2 Pre-requisites

SecureTrading support must be contacted for a username and password specific for automatically downloading CSV files (4.1 SecureTrading Support on page 11).

# 2 Connecting to SecureTrading

The CSV file can be downloaded using a  $\ensuremath{\mathsf{HTTPS}}$  POST query string with Basic Access Authentication.

# 2.1 Basic Access Authentication

Basic access authentication is a method for a web browser client program to provide a username and password when making a request.

A username and password, separated by a colon, then base64 encoded must be included in the authorisation header when performing the request.

For example:

Username: csvdownload@example.com Password: pa55word Separated by a colon: csvdownload@example.com:pa55word Base64 encode: Y3N2ZG93bmxvYWRAZXhhbXBsZS5jb206cGE1NXdvcmQ=

Therefore the authorisation header should be:

Authorization: Basic Y3N2ZG93bmxvYWRAZXhhbXBsZS5jb206cGE1NXdvcmQ= Figure 2 Basic Access Authentication Example

# **3 Download Transactions**

The transactions CSV file can be downloaded by performing a call to SecureTrading.

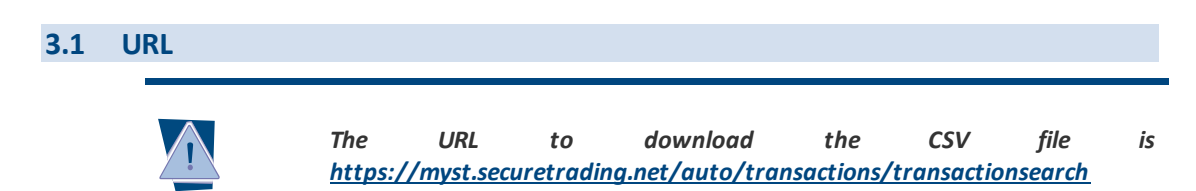

# 3.2 Fields

The following fields must be included in the call.

| Field Name     | Mandatory | Notes                                                 |
|----------------|-----------|-------------------------------------------------------|
| sitereferences | Υ         | The site references to download transactions for (3.3 |
|                |           | Site References).                                     |
| startdate      | Υ         | The start date for the transactions. Must be in the   |
|                |           | format YYYY-MM-DD.                                    |
| enddate        | Υ         | The end date for the transactions. Must be in the     |
|                |           | format YYYY-MM-DD.                                    |

## **3.3** Site References

The Site Reference(s) to download transactions for.

Transactions can be downloaded for multiple site references by including additional **sitereferences** fields in the call separated by a "&".

For example, if transactions are needed for site1 and site2, the call would include the following.

```
sitereferences=site1&sitereferences=site2
Figure 3 Multiple Site References
```

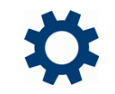

**Please note** even if downloading transactions for one Site Reference, the field must always be called **sitereferences**.

## 3.4 Filters

By default, all transactions within the date range for the specified SiteReference(s) will be returned in the download.

Filters can be applied to the download so only certain transactions are returned.

Below are some example filters. Please contact **SecureTrading Support** with questions regarding any additional filters.

| Field Name       | Mandatory | Notes                                                     |  |
|------------------|-----------|-----------------------------------------------------------|--|
| accounttype      | Ν         | Type of account the request was processed through.        |  |
| descriptions     |           | For example "ECOM", "MOTO" etc.                           |  |
| requesttype      | Ν         | Type of request, for example "AUTH", "REFUND" etc.        |  |
| descriptions     |           |                                                           |  |
| currencyiso3as N |           | Filter results by currency. For a list of currencies,     |  |
|                  |           | http://webapp.securetrading.net/currencycodes.html        |  |
| paymenttype      | Ν         | Filter results by payment type. For example "VISA",       |  |
| descriptions     |           | "MASTERCARD" etc.                                         |  |
| settlestatuss    | Ν         | Filter results by status. For example "100" for all       |  |
|                  |           | settled transactions.                                     |  |
| errorcodes       | Ν         | Filter results by error codes. For a list of error codes, |  |
|                  |           | go to <u>http://webapp.securetrading.net/</u>             |  |
|                  |           | errorcodes.html                                           |  |

#### 3.4.1 Multiple filters

Multiple values for the same filters can be included in the call separated by a "&".

For example, for downloading Ecommerce and Mail Order Telephone transactions, the **requesttypedescriptions** filter can be included twice with two different values.

requesttypedescriptions=ECOM&requesttypedescriptions=MOTO
Figure 4 Multiple filters

#### 3.5 **Optional Fields**

The fields to be returned are specified in the call. If no fields are specified, only the transaction references are returned.

```
transactionreference

13-2-81000

13-28-1

13-28-10

13-28-11

13-28-2

13-28-3

13-28-3

13-28-4

13-28-5

13-28-6

50-58-1

50-58-2
```

Figure 5 CSV File where no optional fields are specified

Each field to be returned is separated by a "&". For example, to include **orderreferece** and **accounttypedescription** in the CSV, the call would include:

```
\label{eq:constraint} optional fields = order reference \& optional fields = account type description
```

#### **Figure 6 Multiple Optional Fields**

Some of the fields available are described below.

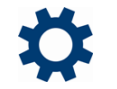

**Please note** please contact **SecureTrading Support** with any questions regarding additional fields.

#### 3.5.1 Transaction Details

| Optional Field             | Description                                                                                                    |
|----------------------------|----------------------------------------------------------------------------------------------------|
| transactionreference       | SecureTrading unique transaction reference.                                                                                                    |
| parenttransactionreference | Transaction reference of parent transaction. For<br>example, for Refunds, this would be the reference<br>of the transaction that has been refunded. |
| accounttypedescription     | Account type, for example ECOM for e-commerce.                                                                                                    |
| mainamount                 | Transaction in main amount. For example £10 will be 10.00                                                                                           |
| errorcode                  | Error code for the transaction. For a list of error codes, go to <u>http://webapp.securetrading.net/</u> errorcodes.html                            |
| currencyiso3a              | Currency of transaction. For a list of currency codes,<br>go to <u>http://webapp.securetrading.net/</u><br>currencycodes.html                       |
| authcode                   | Transaction authorisation code.                                                                                                    |
| customerip                 | Customer IP.                                                                                                    |
| fraudrating                | Transaction fraud rating.                                                                                                    |
| orderreference             | Merchant's order reference.                                                                                                    |

#### 3.5.2 Payment Details

| Optional Field         | Description                                        |
|------------------------|----------------------------------------------------|
| paymenttypedescription | Type of payment, for example "VISA", "MASTERCARD". |
| maskedpan              | Masked card number.                                |
| expirydate             | Card expiry date.                                  |

#### 3.5.3 Settlement Details

| Optional Field   | Description                     |
|------------------|---------------------------------|
| settlestatus     | The current transaction status. |
| settlemainamount | Amount due to settle/settled.   |
| settleduedate    | Date due to settle/settled.     |

#### 3.5.4 Security Response

The response of the security check performed during authorisation. Will be one of the following values:

- 0 = DATA NOT GIVEN
- 1 = DATA NOT CHECKED
- 2 = DATA MATCH
- 4 = DATA NOT MATCHED

| Optional Field               | Description                    |
|------------------------------|--------------------------------|
| securityresponsesecuritycode | Result of security code check. |
| securityresponseaddress      | Result of address check        |
| securityresponsepostcode     | Result of post code check.     |

#### 3.5.1 Billing Details

The details submitted for the billing contact.

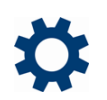

**Please note** these address are checked during authorisation to see if they match what is registered against the card.

| Optional Field      | Description                                         |
|---------------------|-----------------------------------------------------|
| billingprefixname   | Name prefix. For example "Mr, Mrs, Miss".           |
| billingfirstname    | First Name.                                         |
| billingmiddlename   | Middle Name.                                        |
| billinglastname     | Last Name.                                          |
| billingpremise      | First line of the address.                          |
| billingstreet       | Address Street.                                     |
| billingtown         | Address Town.                                       |
| billingcounty       | Address County.                                     |
| billingemail        | Email address.                                      |
| billingcountryiso2a | Address Country. For a list of country codes, go to |
|                     | http://webapp.securetrading.net/countrycodes.html   |
| billingpostcode     | Address Postcode.                                   |
| billingtelphones    | Telephone                                           |

#### 3.5.2 Customer Details

| Optional Field       | Description                                         |
|----------------------|-----------------------------------------------------|
| customerprefixname   | Name prefix. For example "Mr, Mrs, Miss".           |
| customerfirstname    | First Name.                                         |
| customermiddlename   | Middle Name.                                        |
| customerlastname     | Last Name.                                          |
| customerpremise      | First line of the address.                          |
| customerstreet       | Address Street.                                     |
| customertown         | Address Town.                                       |
| customercounty       | Address County.                                     |
| customeremail        | Email address.                                      |
| customercountryiso2a | Address Country. For a list of country codes, go to |
|                      | http://webapp.securetrading.net/countrycodes.html   |
| customerpostcode     | Address Postcode.                                   |
| customertelphones    | Telephone                                           |

## 3.6 CSV Transactions Download Example

The CSV file must be downloaded using a HTTPS POST query string.

```
wget --output-document=output.csv --user=example@example.com --
ask-password
"https://myst.securetrading.net/auto/transactions/transactionse
arch?sitereferences=testsite12345&startdate=2011-01-
01&enddate=2011-02-
01&optionalfields=transactionreference&optionalfields=errorcode
&optionalfields=currencyiso3a&optionalfields=authcode&optionalfi
ields=orderreference&optionalfields=paymenttypedescription&opti
onalfields=settlestatus&optionalfields=settlemainamount&optiona
lfields=settleduedate&optionalfields=customercountryiso2a"
Figure 7 CSV Download Example
```

# 4 Further Information and Support

# 4.1 SecureTrading Support

| Method | Details                                           |
|--------|---------------------------------------------------|
| Phone  | +44 (0) 1248 672 050                              |
| Fax    | +44 (0) 1248 672 099                              |
| E-Mail | support@securetrading.com                         |
| URL    | http://www.securetrading.com/support/support.html |

# 4.2 SecureTrading Sales

| Method        | Details                      |
|---------------|------------------------------|
| Phone         | 0800 028 9151                |
| Phone (Int'l) | +44 (0) 1248 672 070         |
| Fax           | +44 (0) 1248 672 079         |
| E-Mail        | sales@securetrading.com      |
| URL           | http://www.securetrading.com |

#### 4.3 Useful Documents

The below document might be useful when generating your calls to SecureTrading.

• **MyST User Guide** - How to use the SecureTrading account management system. This document covers Transaction Searches in MyST.

# 4.4 Frequently Asked Questions

Please visit the FAQ section on our website (http://www.securetrading.com/support/faq).